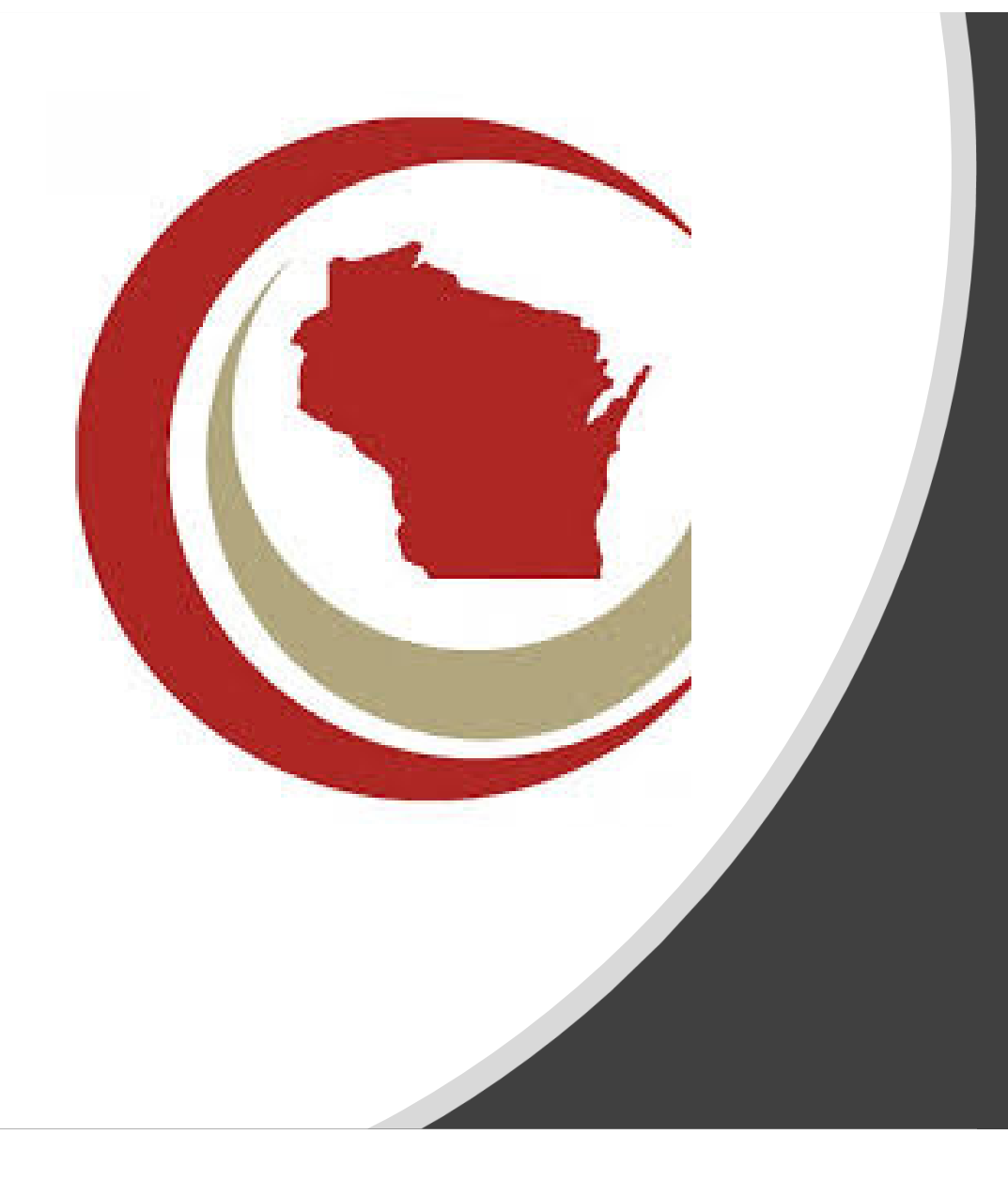

# Member Guide to the League Website

Updated February 16, 2022

#### Summary

- The League website offers many self-service and benefits available to members and their employees only
- To ensure you can access these benefits, some areas of the site require a valid login. You will see these noted with a padlock icon
- The following pages will provide information on how to log in and update your information

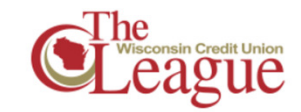

#### Advocate for Credit Unions

The League gives 3.4 million Wisconsin credit union members a voice through political and legislative advocacy.

#### > Activist Resources

Activists are credit unions supporters who work with The League to protect and grow the movement.

#### > Fundraising 🔒

Political advocacy is crucial to preserving and promoting the credit union difference. About What's a Credit Union? Car

Educatio

#### > Grassroots Action Center

Compliance

Advocacy

Send messages to your legislators and other policymakers on credit union legislative priorities.

#### Gov't Affairs Committee

The GAC develops and executes strategies that help Wisconsin credit unions survive and thrive.

## Log In for Benefits

- Use your username and password to gain access to the members-only content on our site, and to register for events
  - Your username is your email address
- Log in at any time by clicking Member Login in the upper right of the site
- If you ever forget your password, click the Forgot your password? link to receive an email with a password reset link
  - Don't receive the email? Reach out to us at support@theleague.coop

#### Wisconsin Credit Union League

| Login                 |  |
|-----------------------|--|
|                       |  |
| Username              |  |
| Username              |  |
| Password              |  |
| Password              |  |
| C Remember My Login   |  |
| Login                 |  |
| Forgot your password? |  |

### Membership Portal

- After you've logged in you can access your portal by clicking on your name in the upper right corner of the website
- The membership portal gives you access to manage and update your profile:
  - Update your contact information
  - Pay invoices
  - View your event registrations and payment history
  - Change your password
  - Select the types of communications you want based on your interests

#### **E**League

| Welcome to your new member portal! Ple | ase take a minute to update your information. |                            |               |
|----------------------------------------|-----------------------------------------------|----------------------------|---------------|
|                                        |                                               |                            |               |
| Marco Mer                              | mber                                          | There are no open invoices |               |
|                                        |                                               | PAYMENT HISTORY            | PAY INVOICE S |
|                                        |                                               |                            |               |
| Email<br>mmember@email.com             | Phone                                         | 0 Related Profiles         | Add a profile |
| Address                                | Title                                         |                            |               |
|                                        |                                               |                            |               |

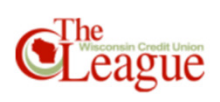

| Hi Marco! You're currently viewing your personal profile                         | Profile            |                                      | Cha            | nge Password      | Log Ou |
|----------------------------------------------------------------------------------|--------------------|--------------------------------------|----------------|-------------------|--------|
| Member portal home Edit this profile Pay open invoices                           | Relationships      |                                      |                |                   |        |
| Welcome to your new member portall Please take a minute to update y Marco Member | rour information.  | Click here to change you<br>password | J.T<br>Pay inv | OICES             |        |
| Email Phone mmember@email.com                                                    |                    | 1 Related Profiles Ad                | ld a profile   | View and edit all | >>>    |
| Address Title                                                                    |                    | Example Credit Union                 |                | ★ Main Cont       | tact   |
| My Events                                                                        | View all events >> |                                      |                |                   |        |

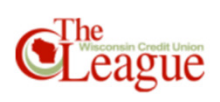

| arco! You're currently    | y viewing your persona | I profile 💧 就              | ch Profile         |                            | Change Password                   |
|---------------------------|------------------------|----------------------------|--------------------|----------------------------|-----------------------------------|
| ber portal ho ne          | Edit this profile      | ev open invoices           | Relationships      |                            |                                   |
| Welcome to your n         | ew member portal! Plea | se take a minute to update | click he           | ere to edit your profil    | e                                 |
| 0                         | Marco Mem              | iber                       |                    | There are no open invoices | PAY INVOICES                      |
| Email<br>mmember@email.co | m                      | Phone                      |                    | 1 Related Profiles         | Add a profile View and edit all » |
| Address                   |                        | Title                      |                    | Example Credit Union       | ★ Main Contact                    |
| My Events                 |                        |                            | View all events >> |                            |                                   |

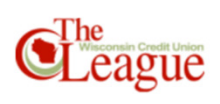

| Hi Marco! You're currently viewing your pe | Marco! You're currently viewing your personal profile |                    |              |                               | Ch               | ange Password    | Log Out |
|--------------------------------------------|-------------------------------------------------------|--------------------|--------------|-------------------------------|------------------|------------------|---------|
| Member portal home Edit this profil        | e Pay open invoices Pa                                | lationships        |              |                               |                  |                  |         |
| Welcome to your new member portal          | ! Please take a minute to update your i               | information.       |              | Click here to<br>open invoice | o review a<br>es | and pay a        | any     |
| Marco M                                    | lember                                                |                    | There are    | e no open invoices            | PAY IN           | VOICES           |         |
| Email<br>mmember@email.com                 | Phone                                                 |                    | 1 Related Pr | rofiles                       | Add a profile    | View and edit al | I »     |
| Address                                    | Title                                                 |                    | Example      | e Credit Union                |                  | ★ Main Con       | tact    |
| My Events                                  |                                                       | View all events >> |              |                               |                  |                  |         |

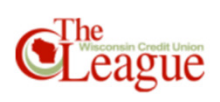

| Hi Marco! You're currently viewing | your personal profile Switch Profile                 |                    |                         | Cha           | ange Password     | Log Out |
|------------------------------------|------------------------------------------------------|--------------------|-------------------------|---------------|-------------------|---------|
| Member portal home Edit the        | is profile Pay open invoices Relat                   | ionships           |                         |               |                   |         |
| Welcome to your new mem            | ber portal! Please take a minute to update your info | ormation.          | Click here t<br>history | to view you   | ır payme          | ent     |
| <b>B</b> Ma                        | rco Member                                           | There              | are no open invoice     | PAY IN        | VOICES            |         |
| Email<br>mmember@email.com         | Phone                                                | 1 Relat            | ed Profiles             | Add a profile | View and edit all | »       |
| Address                            | Title                                                | E                  | cample Credit Union     |               | ★ Main Cont       | tact    |
| My Events                          |                                                      | View all events >> |                         |               |                   |         |

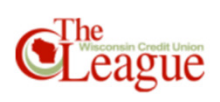

| Hi Marco! You're currently viewing your personal profile               | rofile                        |                                                                   | Cha                                            | nge Password                                  | Log Out   |
|------------------------------------------------------------------------|-------------------------------|-------------------------------------------------------------------|------------------------------------------------|-----------------------------------------------|-----------|
| Member portal home Edit this profile Pay open invoices Re              | Relationships                 |                                                                   |                                                |                                               |           |
| Welcome to your new member portal! Please take a minute to update your | ur information. There are PAY | Click here to<br>organization<br>linked – for e<br>to a different | change t<br>with whi<br>example,<br>t credit u | he<br>ch you a<br>if you mo<br>nion<br>roices | re<br>ove |
| Email Phone mmember@email.com                                          | 1 Related Pro                 | ofiles                                                            | Add a profile                                  | View and edit all                             | »         |
| Address Title                                                          | Example                       | Credit Union                                                      | •                                              | ★ Main Conta                                  | ect       |
| My Events                                                              | View all events >>            |                                                                   |                                                |                                               |           |

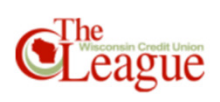

| Hi Marco! You're current | tly viewing your personal profile | e 😑 🕓              | ch Profile        |       |                          | Cha               | ange Password     | Log Out |
|--------------------------|-----------------------------------|--------------------|-------------------|-------|--------------------------|-------------------|-------------------|---------|
| Member portal home       | Edit this profile Pay of          | open invoices      | Relationships     |       |                          |                   |                   |         |
| Welcome to your          | new member portal! Please take    | a minute to update | your information. |       |                          |                   |                   |         |
|                          | Marco Member                      |                    |                   |       | There are no open invoic | es                |                   |         |
| O                        |                                   |                    |                   |       | PAYMENT HISTORY          | PAY IN            | /OICES            |         |
| Email<br>mmember@email.c | om                                | Phone              |                   |       | 1 Related Profiles       | Add a profile     | View and edit all | »       |
| Address                  |                                   | Title              |                   |       | Example Credit Union     |                   | ★ Main Cont       | act     |
| My Events                |                                   |                    | View all even     | nts » |                          |                   |                   | ٦       |
|                          |                                   |                    |                   |       | registration hist        | w your eve<br>ory | nt                |         |

# Portal Overview – Edit this profile

- Click **Edit this profile** to update information on your profile
- General Information: Name, Title, Address, Email, Phone number, Preferred Method of Contact
- Add additional addresses, phone numbers or emails
- Social Media: Add a link to your professional social media accounts
- **Update Your Interests:** Opt-in to groups in which you want to receive communications

Once submitted, all changes are reviewed by League staff.

| Hi Marco! You're currently viewing your personal profile |                                     |  |  |  |  |
|----------------------------------------------------------|-------------------------------------|--|--|--|--|
| Member portal home                                       | Edit this profile Pay open invoices |  |  |  |  |
| Profile Edit                                             | Marco Member                        |  |  |  |  |
| General Information                                      | Drofix                              |  |  |  |  |
| Additional Addresses                                     | Fielix                              |  |  |  |  |
| Additional Phones                                        |                                     |  |  |  |  |
| Additional Emails                                        | First Name                          |  |  |  |  |
| Social Media                                             | Marco                               |  |  |  |  |
| Update Your Interests                                    | MI                                  |  |  |  |  |

# Portal Overview – Pay Open Invoices

- Click Pay Open Invoices to view unpaid invoices
- Review the invoice by clicking on the hyperlinked invoice number
- To make payment online:
  - Check the box(es) next to each invoice to be paid
  - Click on Pay Now
  - Enter your payment details and click on **Submit Payment**

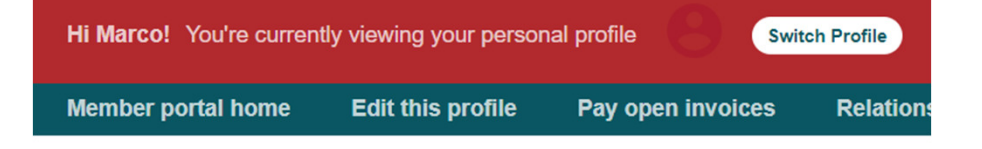

#### Open invoices across accounts

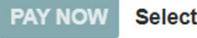

Select invoices below to pay

| Due date $\Leftrightarrow$ | Invoice date $\Leftrightarrow$ | Invoice | Invoiced profile $\Leftrightarrow$ |
|----------------------------|--------------------------------|---------|------------------------------------|
| 2/10/2022                  | 2/10/2022                      | 186272  | Marco Member                       |
| 2/10/2022                  | 2/10/2022                      | 186273  | Marco Member                       |

# Portal Overview – Relationships

- Click Relationships to update the organization(s) with which you are associated
- To remove an organization:
  - If you no longer work at the credit union to which you are associated, uncheck all boxes for that credit union
- To add an organization:
  - If you work at a different credit union, contact the League at <u>support@theleague.coop</u> to update your profile for this information

Once submitted, all changes are reviewed by League staff.

| Hi Marco! You're current | ly viewing your persor | nal profile Swit  | ch Profile    |
|--------------------------|------------------------|-------------------|---------------|
| Member portal home       | Edit this profile      | Pay open invoices | Relationships |

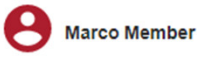

#### **Related Profiles**

There are 1 relationships

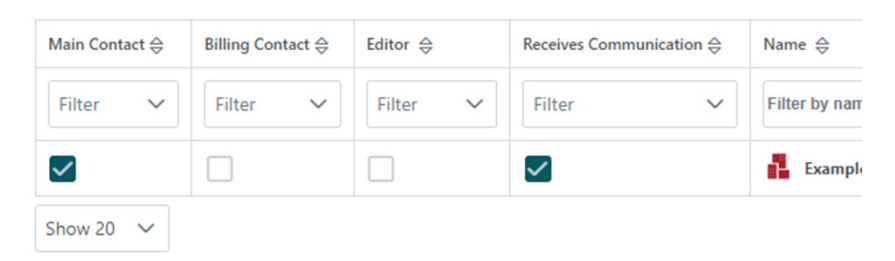